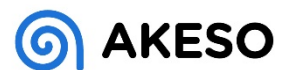

# Elektronická dokumentace návod

## <u>Úvod</u>

- Jedná se o nástroj pro předávání zdravotnické dokumentace v elektronické podobě.
- Aplikace je zabezpečena dvou faktorovým ověřením.
- Předávání dokumentace probíhá formou zpráv/dávek.

## 1. Přihlášení do aplikace

#### 1.1 Přihlášení přihlašovacím jménem a heslem:

1.1.1 Vyplněním správného "loginu", hesla a potvrzením formuláře dojde k přihlášení uživatele. (obr.1)

| obr.1 |        |           |  |
|-------|--------|-----------|--|
|       | Login: |           |  |
|       | Heslo: |           |  |
|       |        | Přihlásit |  |

poznámka: "Login" a Heslo obdržíte po založení uživatele na základě žádosti vedoucího pracovníka.

## 2. Přehled dokumentů

#### obr.2

| Hro  | madr   | né akce: Stáhnout vybrané dokume | nty              |                                         |                  |                                         |            |             |             | 0          |
|------|--------|----------------------------------|------------------|-----------------------------------------|------------------|-----------------------------------------|------------|-------------|-------------|------------|
|      | # ¢    | Datum ¢                          | Název ¢          | Oddělení \$                             | Jméno pacienta ≎ | Číslo pojištěnce ≑                      | Zařízení ‡ | Staženo \$  | Zobrazeno 🗘 | Akce       |
|      |        | <b>``</b>                        |                  |                                         |                  |                                         |            | - Vše - 👻   | - Vše - 🗸   |            |
|      | 11     | 11. 6. 2021                      | Zdrav_dok_25.PDF | Multiscan Radiodiagnostika - Rokycanova | Pokusník Pokusný | 200000000000                            | Multiscan  | 15. 6. 2021 | 15. 6. 2021 | DZobrati   |
|      | 11     | 11. 6. 2021                      | Zdrav_dok_20.PDF | Multiscan Radiodiagnostika - Rokycanova | Pokusník Pokusný | 2000000000000                           | Multiscan  | 15. 6. 2021 | 15. 6. 2021 | DZobrati   |
|      | 10     | 11. 6. 2021                      | obrazek.PNG      |                                         |                  |                                         |            | 15. 6. 2021 | 16. 6. 2021 | 🗅 Zobratit |
|      | 10     | 11. 6. 2021                      | image.png        |                                         |                  |                                         |            | 15. 6. 2021 | 16. 6. 2021 | DZobratit  |
|      | 10     | 11. 6. 2021                      | kopie.jpg        |                                         |                  |                                         |            | 15. 6. 2021 | 16. 6. 2021 | DZobratit  |
|      | 10     | 11. 6. 2021                      | Zdrav_dok_27.PDF | Multiscan Radiodiagnostika - Rokycanova | Pokusník Pokusný | 200000000000000000000000000000000000000 | Multiscan  | 15. 6. 2021 | 16. 6. 2021 | DZobratit  |
|      | 10     | 11. 6. 2021                      | Zdrav_dok_26.PDF | Multiscan Radiodiagnostika - Rokycanova | Pokusník Pokusný | 1000000000000 X                         | Multiscan  | 15. 6. 2021 | 16. 6. 2021 | DZobratit  |
|      | 10     | 11. 6. 2021                      | Zdrav_dok_25.PDF | Multiscan Radiodiagnostika - Rokycanova | Pokusník Pokusný | 3000000000000 X                         | Multiscan  | 15. 6. 2021 | 16. 6. 2021 | DZobratit  |
|      | 10     | 11. 6. 2021                      | Zdrav_dok_24.PDF | Multiscan Radiodiagnostika - Rokycanova | Pokusník Pokusný | 200000000000000000000000000000000000000 | Multiscan  | 15. 6. 2021 | 16. 6. 2021 | 🗅 Zobratit |
|      | 10     | 11. 6. 2021                      | Zdrav_dok_22.PDF | Multiscan Radiodiagnostika - Rokycanova | Pokusník Pokusný | 2000000000000                           | Multiscan  | 15. 6. 2021 | 16. 6. 2021 | DZobratit  |
| ( Po | ložky: | 1 - 10 z 36 )                    |                  | 🗲 Předchozí                             | 1 2 3 4 Další 🗲  |                                         |            |             |             | 10 ~       |

- Přehled obsahuje veškeré zaslané dokumenty.
- Vyhledávat lze dle parametrů zadaných do záhlaví tabulky.
- Sloupec "#" značí číslo dávky/zprávy.

#### 3. Náhled do zprávy

| Odesílatel                  |                                         |                  |                     |            |               |  |
|-----------------------------|-----------------------------------------|------------------|---------------------|------------|---------------|--|
| Jméno:                      | E-mail:                                 | E-mail:          |                     | Oc         | Odesláno dne: |  |
| Michal Suchánek             | suchanek@nember.cz                      |                  | 7200720072          |            | 11. 6. 2021   |  |
| Přílohy                     |                                         |                  |                     |            |               |  |
| Hromadné akce: Stáhnout vyb | rané dokumenty                          |                  |                     |            |               |  |
| Název \$                    | Oddělení ¢                              | Jméno pacienta ≎ | Číslo pojištěnce \$ | Zařízení ¢ | Staženo       |  |
|                             |                                         |                  |                     |            | - Vše - 1     |  |
| Zdrav_dok_25.PDF            | Multiscan Radiodiagnostika - Rokycanova | Pokusník Pokusný | 1212121221          | Multiscan  | 15. 6. 202    |  |
| Zdrav_dok_20.PDF            | Multiscan Radiodiagnostika - Rokycanova | Pokusník Pokusný | 1212121221          | Multiscan  | 15. 6. 202    |  |
| (Položky: 1 - 2 z 2 )       |                                         |                  |                     |            |               |  |
|                             |                                         |                  |                     |            |               |  |

- Do detailního náhledu se dostaneme stisknutím tlačítka "zobrazit" v přehledu dokumentů. (obr.2)
- Náhled obsahuje informace o odesílateli, dodatečnou zprávu ve formě textu a přiložené dokumenty.

# 4. Stažení příloh/dokumentů

#### 4.1. Stažení v přehledu zpráv (obr.2)

 Dokumenty lze stáhnout zaškrtnutím/vybráním požadovaných souborů a stisknutím tlačítka "Stáhnout vybrané dokumenty" tlačítko umístěno v hlavičce tabulky. (stažený soubor je ve formátu ZIP)

#### 4.2. Stažení v náhledu zprávy (obr.3)

- Hromadné stažení lze provést stejný způsob jako v přehledu zpráv/dokumentů případně tlačítkem "Stáhnout vše". (stažený soubor je ve formátu ZIP)
- Stažení konkrétního dokumentu tlačítkem "Stáhnout" na konci řádku.

# Důležité informace:

 Nového uživatele může založit pouze administrátor a to pouze na základě oficiální žádosti.

Michal Suchánek suchanek@nember.cz IT vývoj Rehabilitační nemocnice Beroun